## Mac OS - MS Remote Desktop setup for ApplicationXtender Tools

For Mac OS users, you will need to setup the Microsoft Remote Desktop application before using ApplicationXtender tools (Document Manager and Image Capture).

1. Open **Finder** and click on the **Microsoft Remote Desktop** application. Note: if you do not have the **Microsoft Remote Desktop** application, click on here to download it.

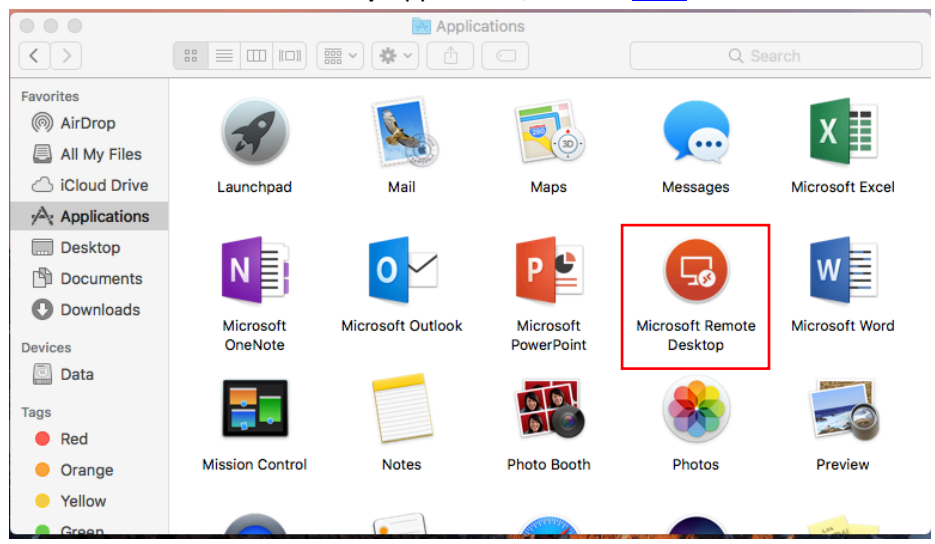

2. From the Microsoft Desktop icon page, click Add Feed.

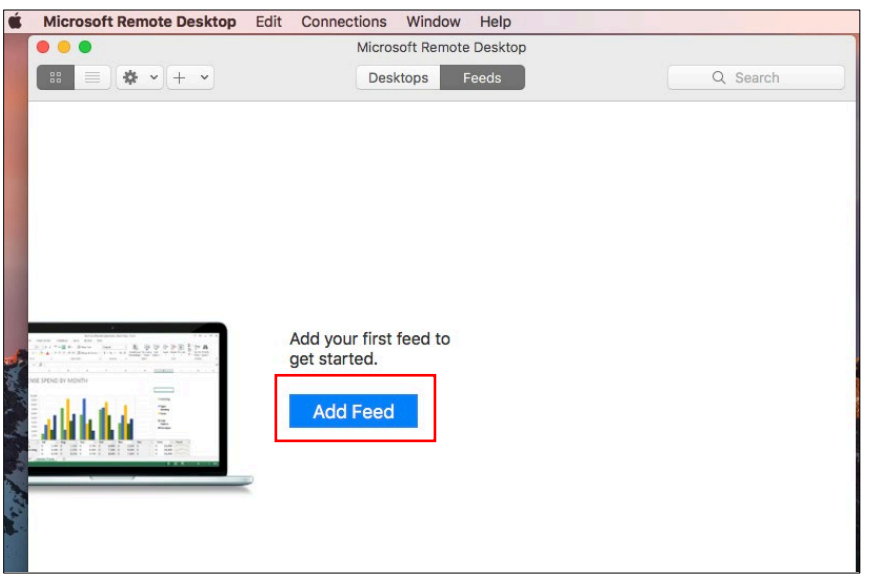

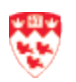

- 3. From the Add Feed screen,
  - a. Type the URL: https://rdweb.it.mcgill.ca/RDWeb/Feed/webfeed.aspx
  - b. Click Find Feed.

| Kicrosoft Remote Desktop Edit Connections Window Help |                                                                       |          |
|-------------------------------------------------------|-----------------------------------------------------------------------|----------|
| 0 0 0                                                 | Microsoft Remote Desktop                                              |          |
| · · + ·                                               | Desktops Feeds                                                        | Q Search |
| ŕ                                                     | Add Feed URL or Email Address: https://rdweb.it.mcgill.ca/RDWe Cancel | b/Feed/\ |
|                                                       | Add your first feed to<br>get started.<br>Add Feed                    |          |

4. From the Subscribing to Feed screen, click Next.

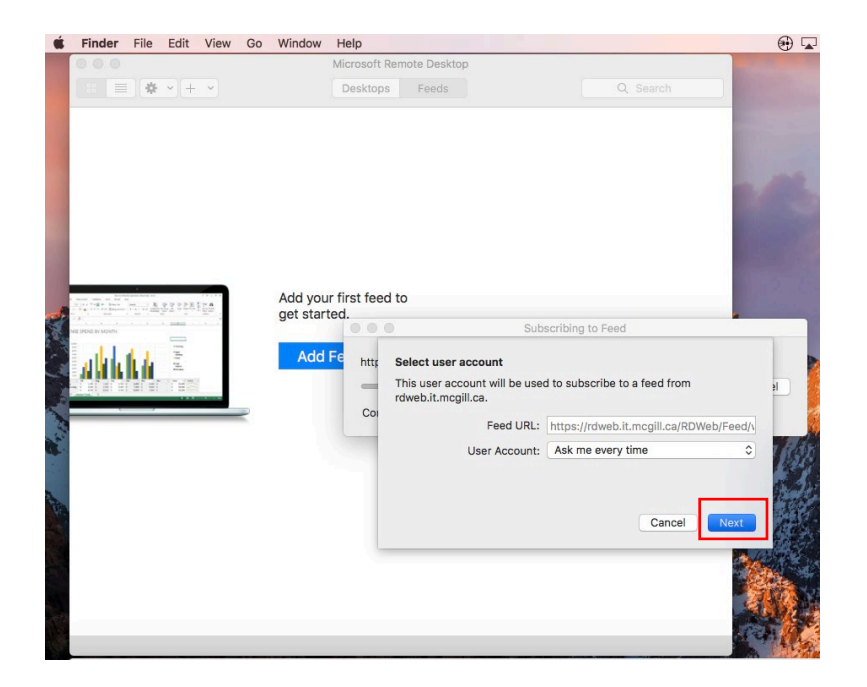

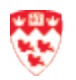

- Microsoft Remote Desktop Edit Connections Window Help 🕀 🖵 ■ ◆ · + · Desktops Feeds Add your first feed to get started. Subscribing to Feed Add Fe alkiele https Enter your user account This user account will be used to subscribe to a feed from rdweb.it.mcgill.ca. Con User Name: Password: Cancel
- 5. Enter your McGill Username and McGill Password and then click Done.

- 6. From the Microsoft Remote Desktop application, you will see links to launch Banner INB Prod with increased text size. Select one of the following options:
  - a. **ApplicationXtender Document Manager Prod** (for viewing, importing and or indexing documents)
  - b. ApplicationXtender Image Capture Prod (for scanning documents)

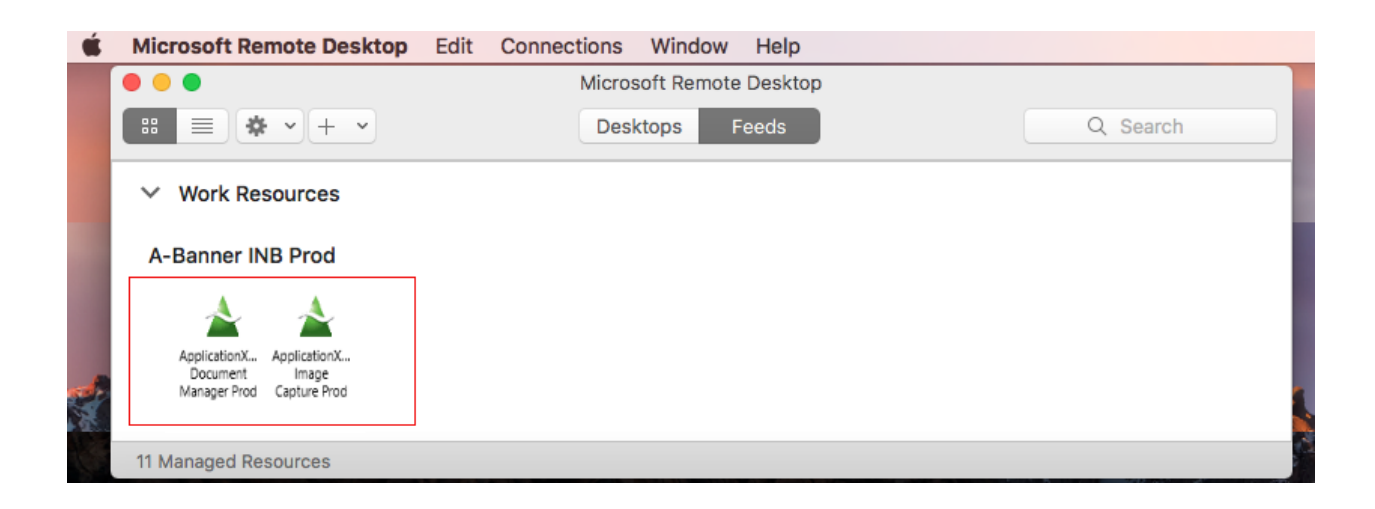

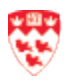

- 7. ApplicationXtender Document Manager client version will open. From here:
  - a. Log in with your Banner UserID and the password.
  - b. Click Login.

| ApplicationXtender Document Manager                              | - 6 ×                                                     |  |
|------------------------------------------------------------------|-----------------------------------------------------------|--|
| File Edit View Document Page Scan Annotate Utilities Window Help |                                                           |  |
| ○ 日 日 日 日 日 日 日 日 日 日 日 日 日 日 日 日 日 日 日                          |                                                           |  |
| × · HI = G Ø Ø Ø Ø Ø O O O O O O O O O O O O O O                 |                                                           |  |
| 1 2 3 4 5 6 7 8 9 10 11 12 13 14 15 16 17 10 19 20               |                                                           |  |
| ×                                                                |                                                           |  |
| IE BANNER.MCGILL.CA                                              |                                                           |  |
|                                                                  |                                                           |  |
|                                                                  |                                                           |  |
|                                                                  |                                                           |  |
|                                                                  |                                                           |  |
|                                                                  |                                                           |  |
|                                                                  |                                                           |  |
|                                                                  |                                                           |  |
|                                                                  |                                                           |  |
|                                                                  |                                                           |  |
|                                                                  |                                                           |  |
|                                                                  | Login to BANNERJACGULCA X                                 |  |
|                                                                  |                                                           |  |
|                                                                  | Predic third your application version rate drop payments. |  |
|                                                                  | UserName                                                  |  |
|                                                                  | Present                                                   |  |
|                                                                  |                                                           |  |
|                                                                  | Remember passwood Login Cancel                            |  |
|                                                                  |                                                           |  |
|                                                                  |                                                           |  |
|                                                                  |                                                           |  |
|                                                                  |                                                           |  |
|                                                                  |                                                           |  |
|                                                                  |                                                           |  |

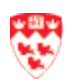